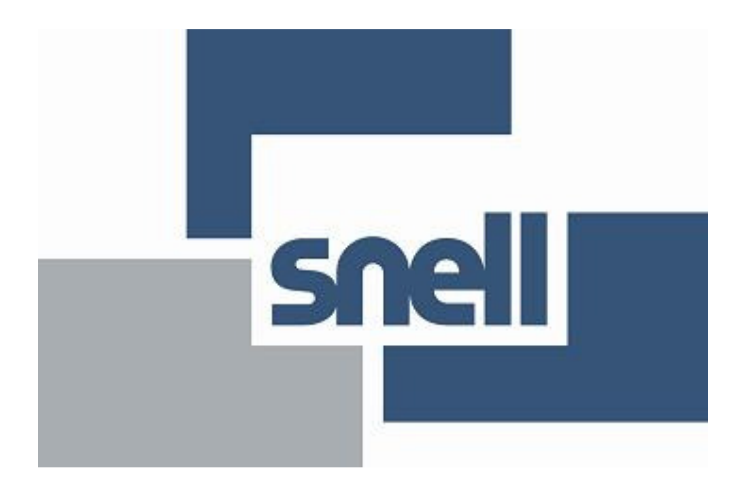

# **Applications Team**

**Topic IP Bridging Configuration** 

Application Allowing RollPod Control of an LC4000/MC2000 unit through the IP Bridging feature of an IQ Modular Frame 3U/1U

By

Nikolaos Katsampekis

**Engineering Manager-Applications** 

# Contents

| 1 – Introduction                          |
|-------------------------------------------|
| 2 – System Requirements and Initial Setup |
| 3 – Procedure                             |

# 1. Introduction

This document describes the steps to be followed to allow for the configuration of IP Bridging between an IQ Frame enclosure and an MSC2000 or LC4000 unit using RollCall Control Panel.

The aim is to control an MC2000 unit from a RollPod control Panel

Figure 1 shows the typical system layout of this communication.

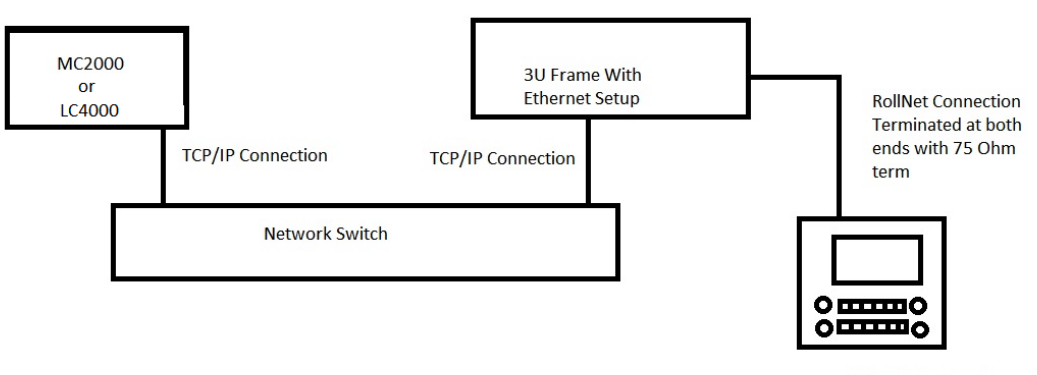

RollPod Ctrl Panel

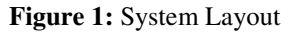

#### 2. System Requirements and Initial Setup

- A 3U or 1U Modular Ethernet frame with latest Gateway card code 5.19.19
- RollPod Unit
- MC2000 Unit or LC4000
- Standard Ethernet Switch (part of existing Infrastructure)

For the purpose of this example

The IQ Frame used to generate the IP Bridge connection has an IP address of 172.19.79.30 and Hex address Set to 0x05. This can be changed by adjusting the dials on each gateway card of each frame. (*Note:For IP Bridging to work, the hex addresses on each unit must be unique and in the range 0x01–0x0F*).

The LC4000 unit has an IP Address of 172.19.81.82

#### 3. Procedure

#### Step 1:

Start RollCall Control Panel and click the build network button to connect to the unit

(Figure 2).

Type the IP address of the 3U Frame unit in the dialogue box that appears (Figure 3a). Your Network Tree will show the RollPod Unit and the 3U Frame it is attached to (Figure 3b).

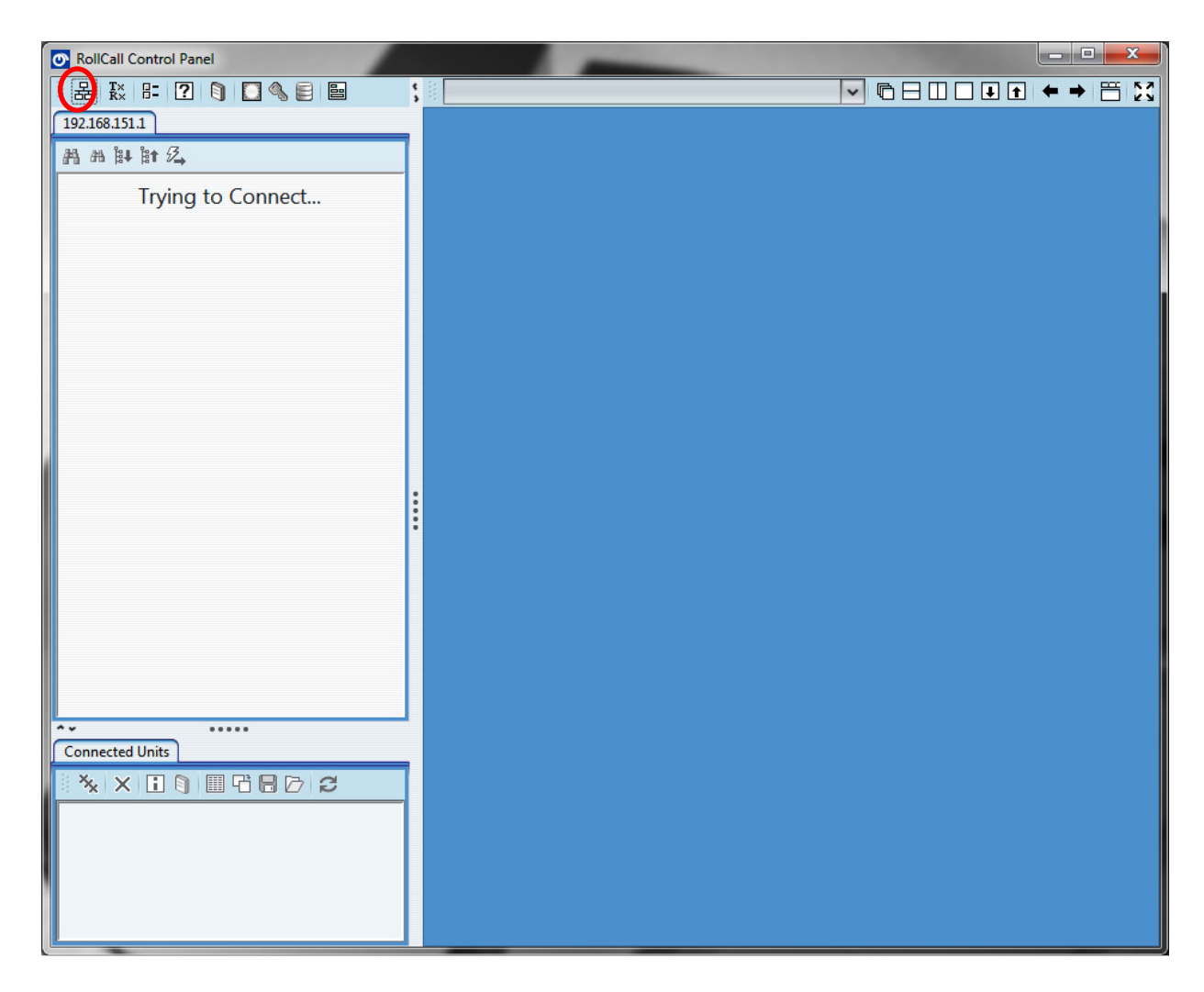

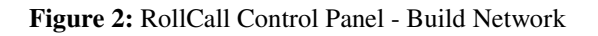

| Build Network                                                                                                    |      |   |       | × |  |  |
|----------------------------------------------------------------------------------------------------|------|---|-------|---|--|--|
| The ip address can be one of two formats: ipAddress or ipAddress@port<br>If no port is specified, the default port (2050) is used. |      |   |       |   |  |  |
| Note that rebuilding the network will close all current control connections.                                                       |      |   |       |   |  |  |
| IP Address: 172.19.79.3                                                                                                    | D    |   |       | ~ |  |  |
| Serial Connection                                                                                                    | COM1 | ~ | 38400 | ~ |  |  |
| OK Cancel                                                                                                    |      |   |       |   |  |  |

## Figure 3a: Build Network Dialogue

| RollCall Control Panel                      |  |
|---------------------------------------------|--|
| H K H ? ) 🗋 🌯 🛢 🖴                           |  |
| 172.19.79.30                                |  |
| AB AB 計 A                                   |  |
|                                             |  |
| RollPod-12 0000:74:00 -RollPod-12 (5.13D.0) |  |
|                                             |  |
|                                             |  |
|                                             |  |
|                                             |  |
|                                             |  |
|                                             |  |
|                                             |  |
|                                             |  |
|                                             |  |
|                                             |  |
|                                             |  |
|                                             |  |
|                                             |  |
|                                             |  |
| <( )>                                       |  |
| **                                          |  |
|                                             |  |
|                                             |  |
|                                             |  |
|                                             |  |
|                                             |  |
|                                             |  |
|                                             |  |

Figure 3b: Network Dialogue

## Step 2:

Then right click on the 3U Frame unit listed on the Network Tree and select connect (Figure 4).

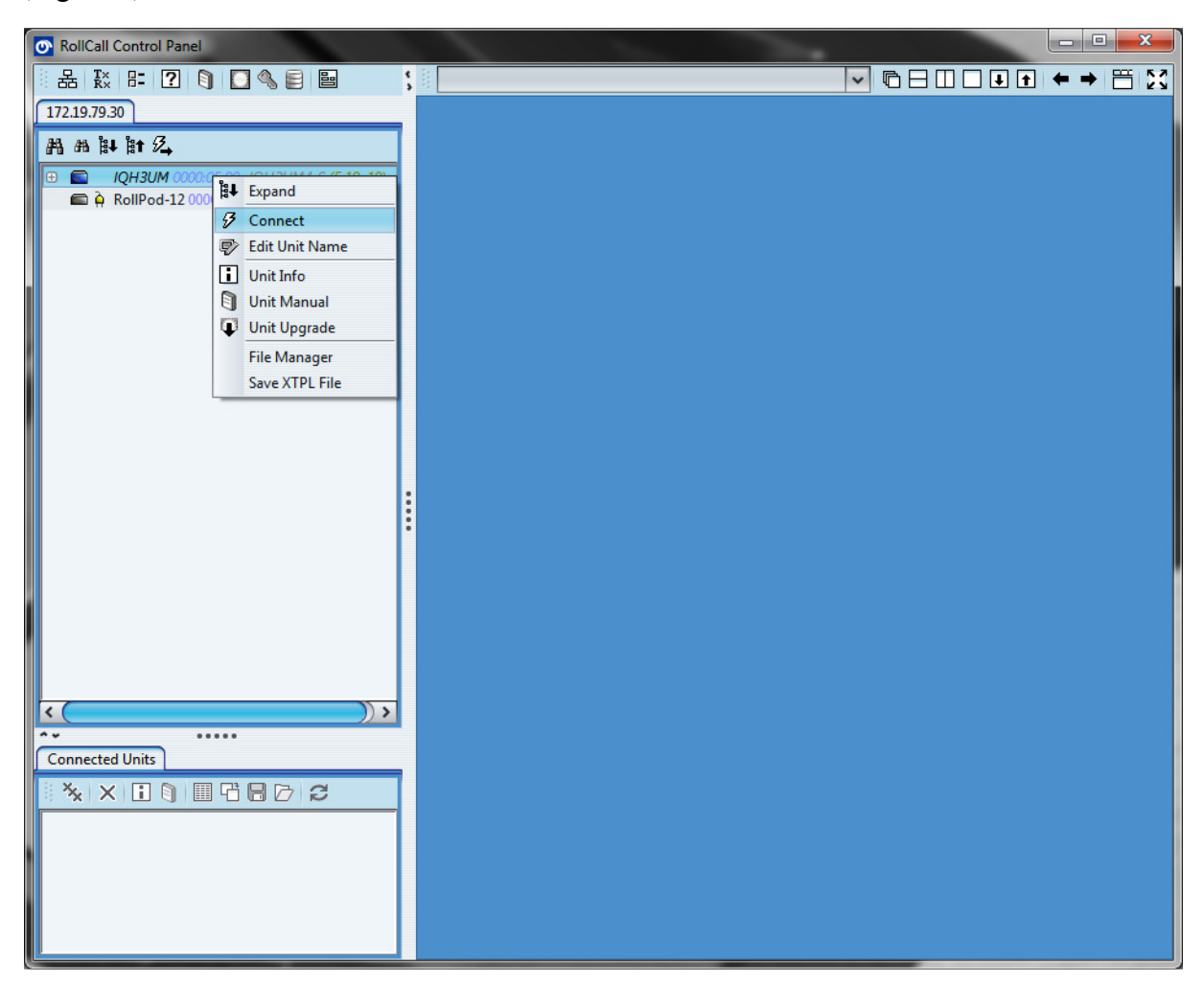

Figure 4: Connect

Step3:

In the right hand pane, select RollCall IP.

In the RollCall IP bridging box enter the IP address of the LC4000 unit to connect to (172.19.81.82) in the "connect to" box and press enter or click the S button (Figure 5).

Select Connect and tick automatic reconnect if required (recommended).

| RollCall Control Panel                                                                                                    |                                                                                                    | _ <b>_</b> <del>_</del> <del>_</del> |
|----------------------------------------------------------------------------------------------------|----------------------------------------------------------------------------------------------------|--------------------------------------|
| 品 愁 뭐 ? 이 🖸 🌯 🛢 🖴 ;                                                                                                    | □ IQH3UM 0000:05:00 - IQH3UM4-S                                                                                                    |                                      |
| 172.19.79.30                                                                                                    | E IQH3UM 0000:05:00 - IQH3UM4-S                                                                                                    | _ ð ×                                |
| H       H×       H=       I       I | IQH3UM       0000:05:00       - IQH3UM4-S         Setup       Unit Status         PSU: L-OK       R-FAIL         RoliCall IP       FM         Log Server       Enable Stats         IP Share Port       Enable Stats         Full Network       2050         IP Share Port       Enable Stats         Reset Count       Pass WAN Packets         IOCall IP Connections       IP Address         IP Address       172.19.77.39         TCP Port       63282         Port Name       LT-SLP-EN-04051         Port Name       LT-SLP-EN-04051         Port Name       LT-SLP-EN-04051         Packets Received       -         Full Network       Yes         Packets Sent       -         Show Connection       1         Port Number       8D         Rolicall IP History       East Rejected Client         Last Closed Client       -         Relical IP Bridging       Connect to         T2.19.81.82       S         Hide netwoork       Cortorol only         Bridge IP Port       2600       S         Only Accept This Addr |                                      |
| ▲ 0000:05:00 IQH3UM <supervisor></supervisor>                                                                                                    | SP_IAM (required for logging) SP_TIME  Remote IP Address  Started by Not In Use Start Time  Packets Received - Packets Sent -  Connect  Disconnect Connect Automatically  Active Bridge Logging                                                                                                    |                                      |
|                                                                                                    | <u>&lt; (</u>                                                                                                    |                                      |

Figure 5: RollCall IP Bridging Setup

#### Step4:

After successful connection the network list will be updated with the LC4000 unit and any sub-modules available to be controlled via the RollPod (*Note: assuming a suitable RollPod Configuration has been created and the correct procedure of connectivity has been applied*)

| RollCall Control Panel                                          |                                                                                                    |           | x  |
|-----------------------------------------------------------------|----------------------------------------------------------------------------------------------------|-----------|----|
| │ Ha ka ha ? 🌖 🖸 🌯 🛢 🖴 ;                                        | □ IQH3UM 0000:05:00 - IQH3UM4-S                                                                                                    | ◙▯▯▮▮ ← → | ΞX |
| 172.19.79.30                                                    | E IQH3UM 0000:05:00 - IQH3UM4-S                                                                                                    | -         | ъх |
| <ul> <li>法 於 日: 2 ○ ○ ○ ○ ○ ○ ○ ○ ○ ○ ○ ○ ○ ○ ○ ○ ○ ○</li></ul> | IQH3UM       0000:05:00 - IQH3UM4-S         Setup       Unit Status         PSU: L-OK R-FAIL         RollCall IP         Log Server         P Share Port         Full Network         2050         P Share Port         Full Network         P Share Port         Full Network         Cocal Chassis         2051         P Share Port         Full Network         P Share Port         Full Network         P Share Port         Full Network         P Share Port         Full Network         P Share Port         Packets         RollCall IP Connections         IIP Address         IP Address         172.19.77.39         TCP Port         63282         Port Name         LTSLP-EN-04051         Port Number         8D         Start Time         2012-06-25T11:34:54         Sent Time         No         Packets Sent         Show Connection         1         Packets         Sonnect to <t< td=""><td></td><td></td></t<> |           |    |
|                                                                 |                                                                                                    | ]         |    |
|                                                                 |                                                                                                    |           | ~  |
|                                                                 |                                                                                                    | )         |    |

Figure 6: RollCall IP Bridging Connected